## "LE POLITICHE DI COESIONE E LA PROGRAMMAZIONE EUROPEA 2014/2020 -INTERNAZIONALIZZAZIONE E INNOVAZIONE CULTURALE" Codice ARTO05032018104848T03CFP00400

1. digita la stringa https://imateria.awn.it ed accedi alla pagina principale del servizio

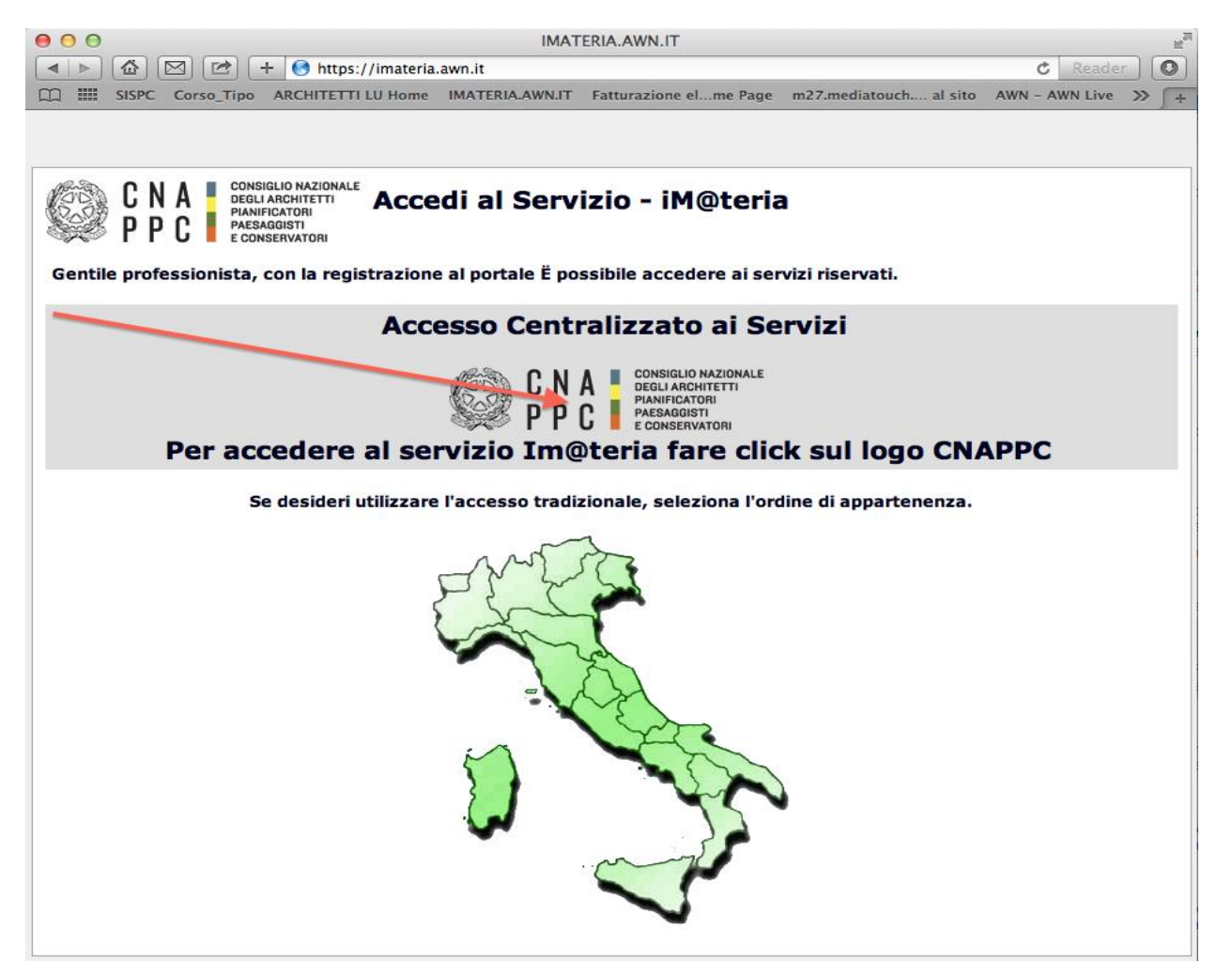

2. se non hai ancora fatto il primo Accesso Centralizzato ai Servizi, clicca qui, altrimenti passa al punto 9

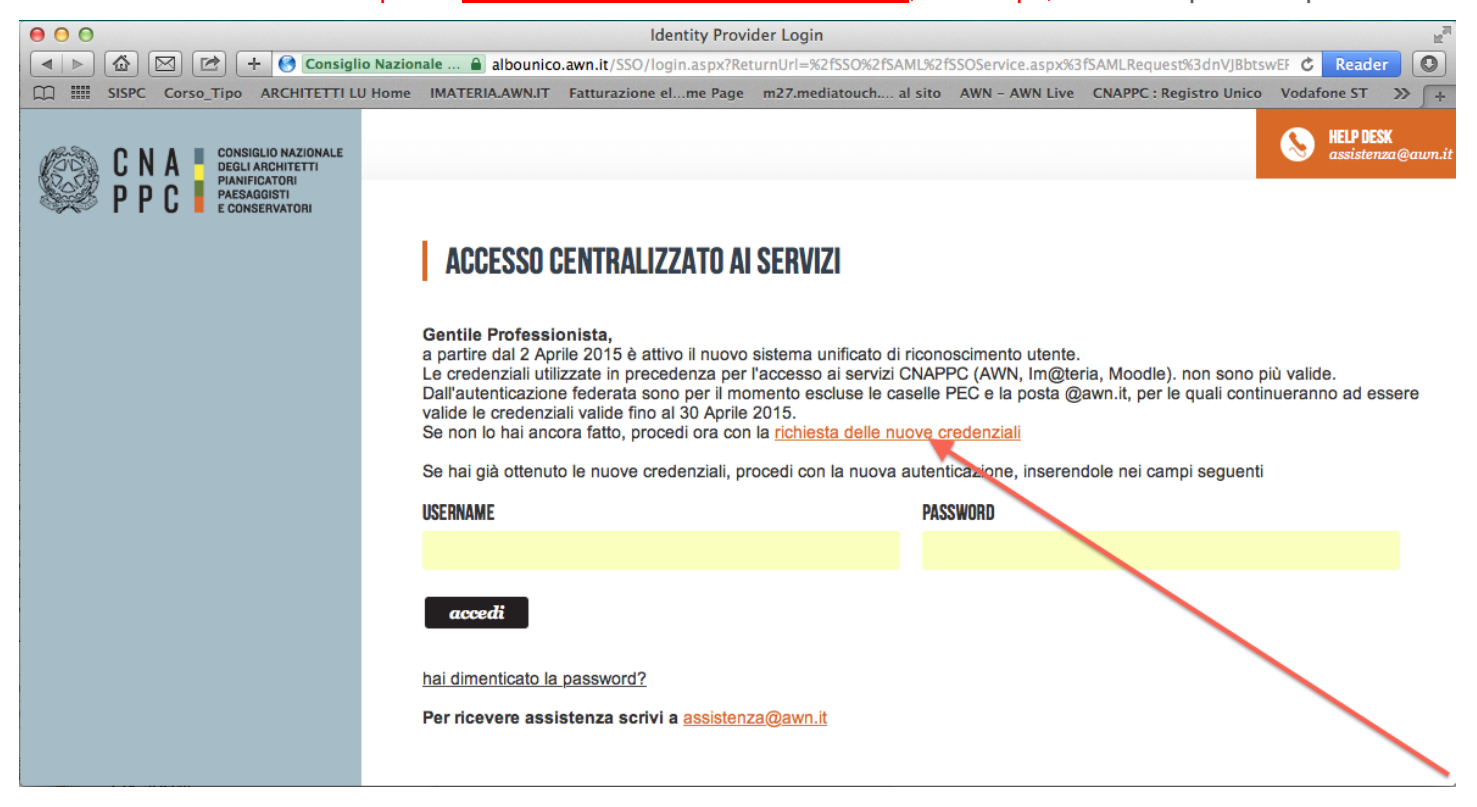

### 3. Inserisci i dati richiesti nelle apposite caselle e clicca su VERIFICA in fondo a destra.

| CNAPPC - Registro L ×                                                                       |                                                                                                    | -                                                                                                    |                                                                                                    |                                                  |                           | ×      |  |
|---------------------------------------------------------------------------------------------|----------------------------------------------------------------------------------------------------|----------------------------------------------------------------------------------------------------|----------------------------------------------------------------------------------------------------|--------------------------------------------------|---------------------------|--------|--|
| 🗲 🔿 🖸 🔮 Consiglio Nazionale degli i                                                         | Architetti Pianificatori Paesaggisti Conservatori التا https://albounico.awn.it/pr                                                                                                    | rimo.aspx                                                                                                    |                                                                                                    |                                                  |                           | * ≡    |  |
| 😫 Gmail 🔍 WebMail Aruba 🗋 - Web                                                             | bMail PEC - 🗋 Home - Inarcassa 🐭 AWN - Home P 🗋 IMATERIA.A                                                                                                    | AWN 😌 Home - Dropbox 🔣 Google 🗋 Hom                                                                            | ne - Inarcassa 🗀 PREFERITI 🗀 DESIGN 🖪 Faceb                                                         | ook 🛄 :: WARA :: 💟 My Videos on V 👘              | MOOC Moodle               | 35     |  |
| C N A CONSIGLIO NAZIONALE<br>DIGULANCHTETTI<br>PARAMETATORI<br>PARAMETATORI<br>PARAMETATORI |                                                                                                    |                                                                                                    |                                                                                                    |                                                  | HELP DESK<br>assistenza@a | num it |  |
|                                                                                             | RICHIESTA CREDENZIALI PER AUTENTICAZION                                                                                                    | E CENTRALIZZATA CNAPPC E ORDINI PI                                                                             | ROVINCIALI FEDERATI                                                                                 |                                                  |                           |        |  |
|                                                                                             | Stai richiedendo il rilascio delle credenziali per l'accesso centralizza<br>Nazionale. Nel corso della procedura verrà richiesto l'inserimento d                                                                                                    | ato ai servizi online erogati dal CNAPPC e dagli Ordir<br>degli estremi e della scansione/foto di un documento | ni Provinciali federati. A tal fine ti è richiesto di inserire<br>di identità in corso di validità. | i suoi dati personali perché vengano riscontrati | nell'Albo Unico           |        |  |
|                                                                                             | NOME                                                                                                    |                                                                                                    | COGNOME                                                                                             |                                                  |                           |        |  |
|                                                                                             | XXXXXXXXX                                                                                                    |                                                                                                    | XXXXXXXXX                                                                                           |                                                  |                           |        |  |
|                                                                                             | CODICE FISCALE                                                                                                    |                                                                                                    | ORDINE                                                                                              |                                                  |                           |        |  |
|                                                                                             | XXXXXXXXX                                                                                                    |                                                                                                    | XXXXXXXXX                                                                                           |                                                  | •                         |        |  |
|                                                                                             | N. DI ISCRIZIONE                                                                                                    |                                                                                                    | CODICE DI VERIFICA                                                                                  |                                                  |                           |        |  |
|                                                                                             | XXXXXXXXX                                                                                                    |                                                                                                    | XXXXXXXXX                                                                                           |                                                  |                           |        |  |
|                                                                                             | Informativa per la privacy 🗷                                                                                                    | Informativa per la privacy 🛞                                                                                   |                                                                                                    |                                                  |                           |        |  |
|                                                                                             | Dichiaro di essere informato, ai sensi e per gli effetti di cui al D. Lgs. N. 196/2003, che i dati personali raccolti saranno trattati, anche con strumenti informatici, esclusivamente nell'ambito del procedimento per il quale la<br>A tal fine si rende noto che, ai sensi e per gli effetti di cui al D. Lgs. N. 196/2003.<br>a) I dati personali da Lei volontariamente forniti al'atto di compilazione del modulo di registrazione dal Consiglio Nazionale degli Architetti, Pianificatori, Paesaggisti e Conservatori saranno oggetto di trattamento, anche<br>mediante utilizzo di procedure informatiche e telematiche se le finalità farita di essenziari statistiche, retalive a servizi del Consiglio Nazionale degli Architetti, Pianificatori, Paesaggisti e Conservatori saranno oggetto di trattamento, anche<br>mediante utilizzo di procedure informatica di encieste del motulo di risportazione e ol esprimere il consenso può comportare timpossibilità per il Consiglio Nazionale degli Architetti, Pianificatori, Paesaggisti e Conservatori i conservatori di a seguito di da registrazione dei di risportazione dei di quanto previsto dal capo II art. 61 del D. Lgs. n. 196/2003.<br>c) I dati personali da Lei forniti saranno trattati dagli incaricati interni ed esterni ed utilizzati in conformità i al punto a) della presenti di cal tal reformatià: telefone, anche eserce oggetto II trattamento, en estere oggetto di trattamento, en el finaltti di cui al apunto a) della presenti di cal capo II art. 61 del D. Lgs. n. 196/2003.<br>d) I dati personali da Lei forniti bratomento estere oggetto II trattamento, per le finaltti di cui al apunto a) della presenti da caltà: telefone, anche eserce assistenza di |                                                                                                    |                                                                                                    |                                                  |                           |        |  |
|                                                                                             | ioperatore, posta elettronica, ed atri sistemi informatici e/o automi                                                                                                    | atuzati di comunicazione.                                                                                      |                                                                                                    |                                                  | ×                         |        |  |

4. Inserisci i dati richiesti nelle apposite caselle e clicca su INVIA in fondo a destra

| CNAPPC - Registro L ×                |                                                                                                    | -                                                                                                    |                                                                                                    | -                                                                                                    | 2 - C X                                     |
|--------------------------------------|----------------------------------------------------------------------------------------------------|----------------------------------------------------------------------------------------------------|----------------------------------------------------------------------------------------------------|----------------------------------------------------------------------------------------------------|---------------------------------------------|
| ← → C 🔮 Consiglio Nazionale degli Ar | chitetti Pianificatori Paesaggisti Conservatori [IT] https://albounico.awn.it/prin                                                                                                    | no.aspx                                                                                                    |                                                                                                    |                                                                                                    | * =                                         |
| 😫 Gmail 🔍 WebMail Aruba 🗋 - WebM     | Mail PEC - 🗋 Home - Inarcassa 🐭 AWN - Home P 🗋 IMATERIA.AW                                                                                                    | /N 😌 Home - Dropbox 🚦 Google 🗋 Ho                                                                                                    | me - Inarcassa 📋 PREFERITI 🗀 🛙                                                                                                    | DESIGN 📲 Facebook 🔟 :: WARA :: 💟 My Videos on V                                                                                         | m MOOC Moodle »                             |
| C N A CORRECTOR                      | RICHIESTA CREDENZIALI PER AUTENTICAZIONE (<br>Sei stato riconosciuto)a come utente regolarmente censito nell'Abo U<br>appartenenza chiedendo l'inserimento eio la modifica dei dati. E pos<br>completare la generazione delle credenziali, mouanto verranno utiliz | CENTRALIZZATA CNAPPC E ORDINI F<br>Inico Nazionale. Si prega di verificare la correttez<br>ibile inserire e/o modificare autonomamente i da<br>azi per inviare i codici automatici di verifica per i | PROVINCIALI FEDERATI<br>zza e completezza dei dati visualizzat<br>ti relativi al numero di cellulare e alla<br>accesso al sistema. | ti. Nel caso si rilevino dati non corretti è necessario rivolgersi a<br>email. L'indicazione di un numero di cellulare e di una email s | Proprio Ordine di<br>ono indispensabili per |
|                                      | NOME:                                                                                                    | NUMERO DI ISCRIZIONE:                                                                                                    |                                                                                                    | CF:                                                                                                    |                                             |
|                                      | XXXXXXXXX                                                                                                    | XXXXXXXXX                                                                                                    |                                                                                                    | XXXXXXXXX                                                                                                    |                                             |
|                                      | ISCRIZIONE                                                                                                    |                                                                                                    |                                                                                                    |                                                                                                    |                                             |
|                                      | XXXXXXXX                                                                                                    |                                                                                                    |                                                                                                    |                                                                                                    |                                             |
|                                      | DATA DI NACCITA.                                                                                                    | COMUNE DI MACCITA                                                                                                    |                                                                                                    |                                                                                                    |                                             |
|                                      |                                                                                                    |                                                                                                    |                                                                                                    |                                                                                                    |                                             |
|                                      |                                                                                                    | ~~~~~                                                                                                    |                                                                                                    | ~~~~~                                                                                                    |                                             |
|                                      | CELLULARE:                                                                                                    | EMAIL:                                                                                                    |                                                                                                    |                                                                                                    |                                             |
|                                      | XXXXXXXX                                                                                                    | XXXXXXXX                                                                                                    |                                                                                                    |                                                                                                    |                                             |
|                                      | DATI OBBLIGATORI<br>NUMERO DI CELLULARE (necessario per l'invio del codice di sicurezza)<br>XXXXXXXXX<br>SCANSIONE DOCUMENTO DI IDENTITÀ (PDF o JPG - Max.2mb)                                                                                                    |                                                                                                    | INDIRIZZO EMAIL (non PEC)<br>XXXXXXXXXXX<br>NUMERO DOCUMENTO DI IDENTITĂ                                                           |                                                                                                    | _                                           |
|                                      | Scegli file                                                                                                    |                                                                                                    | XXXXXXXX                                                                                                    |                                                                                                    |                                             |
|                                      | TIPO DOCUMENTO DI IDENTITÀ<br>XXXXXXXXXX                                                                                                    |                                                                                                    | DATA RILASCIO DOCUMENTO DI IDENTITÀ                                                                                                | (gg/mm/aaaa)                                                                                                    |                                             |
|                                      | ENTE DI RILASCIO                                                                                                    |                                                                                                    | DATA DI SCADENZA (gg/mm/aaaa)                                                                                                    |                                                                                                    |                                             |
|                                      | XXXXXXXXX                                                                                                    |                                                                                                    | xx/xx/xxxx                                                                                                    |                                                                                                    |                                             |
|                                      | invia                                                                                                    | a                                                                                                    |                                                                                                    |                                                                                                    |                                             |

5. Se i dati inseriti sono completi si aprirà una finestra con il seguente messaggio "Riceverai un'email (contenente username e password) e un sms (con codice di attivazione) per completare la registrazione".

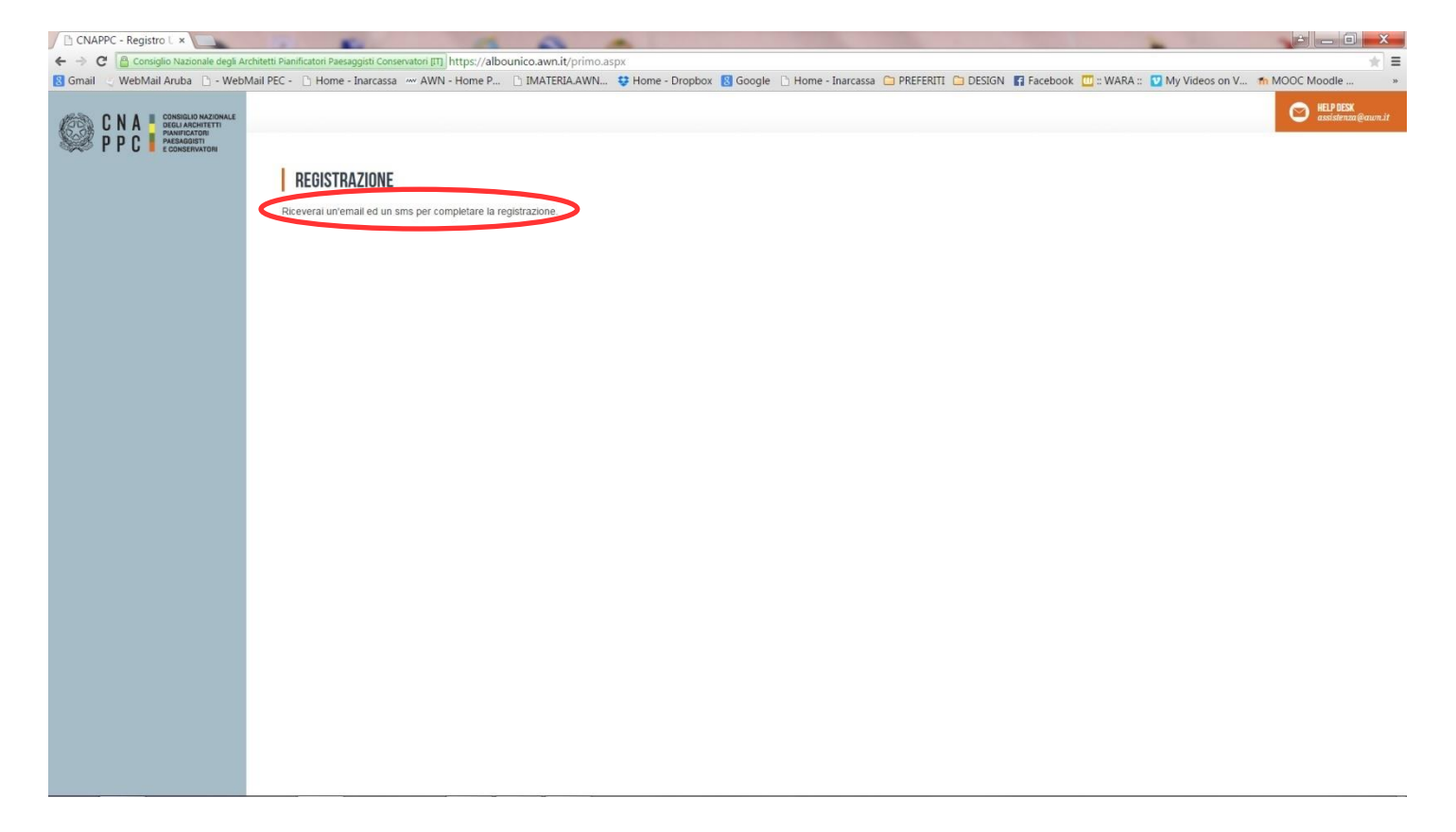

6. A questo punto controlla l'indirizzo di posta inserito nella scheda dati. Dovresti aver ricevuto una e-mail da helpdeskAUN@agora.it con l'indicazione di Username e Password necessari per effettuare il primo accesso e completare la procedura di registrazione. Clicca su CLICCA QUI in arancio.

| CNAPPC - Registro U                                                                                                    | MRegistrazione utenti ×                                     | A A .                                                                                                    |                        |
|----------------------------------------------------------------------------------------------------|-------------------------------------------------------------|----------------------------------------------------------------------------------------------------|------------------------|
| ← → C 🔒 https://m                                                                                                    | ail.google.com/mail/u/0/#inbox/14cd5bbff7b450b3             |                                                                                                    | 송 🕆 🕈 🚍                |
| 😫 Gmail 🛬 WebMail Aru                                                                                                    | ba 🗋 - WebMail PEC - 🗋 Home - Inarcassa 🐭 AWN - Home P      | 🗅 IMATERIA.AWN 😌 Home - Dropbox 🙎 Google 🗋 Home - Inarcassa 🗀 PREFERITI 🗀 DESIGN 🖪 Facebook 🛄 :: WARA :: 💟 My Videos                                                                                                    | on V fn MOOC Moodle »  |
| Google<br>Gmail -                                                                                                    |                                                             | Altro-                                                                                                    | +Laura III ● 🕀 ●       |
| SCRIVI                                                                                                    | Registrazione utenti                                        |                                                                                                    | CNAPPC - Albo Unico Na |
| Pasta la surba (2)                                                                                                    |                                                             |                                                                                                    | Aggiungi alle cerchie  |
| Importanti<br>Pota invida<br>Boze (20)<br>• Cerchia<br>• APE<br>Ark<br>ark piletti<br>• CEA (1)<br>Corseti<br>commercialista<br>commercialista<br>itacittabambina<br>MERCATALE<br>monitosi ark<br>MOCC<br>• Ordre degli Architetti<br>PS_LUCA2013<br>SLURP<br>Varia<br>ZENOSE<br>• Cerce pensone<br>• Arkes Chatci<br>Orace pensone<br>• Arkes Chatci | CMAPPC - Alloo Unico Nazionale chepdesaAUNgagorn.ib<br>a me | <page-header><image/><image/><image/><image/><section-header><section-header><section-header><section-header><section-header><text><text><text></text></text></text></section-header></section-header></section-header></section-header></section-header></page-header> | Liste settopi          |
| Elena Bellini     eva angeloni     ferdi adomo     Gabriele Frediani                                                                                                    | Fai clic qui per rispondere o inoltrare il messaggio        |                                                                                                    |                        |
| Marco Vannucci<br>Milena Ferri<br>Stefania Verona                                                                                                    | 7,18 GB (42%) di 17 GB utilizzati<br>Sectioni               | Territi) - Physica<br>Utime etilvità dell'accourt. 17 minuti fis<br>Dettaul                                                                                                    |                        |

7. Inserisci nella finestra di Attivazione la password contenuta nella mail, la nuova password (a tua scelta) ed il codice che è stato inviato via sms. Clicca su INVIA in fondo a sinistra.

| M Registra | azione utenti 🗙 🗋 CNAPPC                           | - Registro U ×                                                                                        | A 63                           |                              |                        |                    |                         | March March The Cold |                                |
|------------|----------------------------------------------------|----------------------------------------------------------------------------------------------------|--------------------------------|------------------------------|------------------------|--------------------|-------------------------|----------------------|--------------------------------|
| ← → C'     | 🔒 Consiglio Nazionale degli Arc                    | hitetti Pianificatori Paesaggisti Conservatori [IT] https://www.actional.com                          | //albounico.awn.it/web/        | usercheck.aspx?u=bGF1Lmd1aWR | pQGdtYWlsLmNvbQ==      |                    |                         |                      | * =                            |
| 🙁 Gmail 🔍  | WebMail Aruba 📋 - WebM                             | lail PEC - 📋 Home - Inarcassa 🛛 🗠 AWN - Hor                                                           | e P 🗋 IMATERIA.AWN             | I 😌 Home - Dropbox 🔞 Google  | e 🗋 Home - Inarcassa 🕻 | PREFERITI 🗀 DESIGN | 🖬 Facebook 🔟 :: WARA :: | 💟 My Videos on V     | m MOOC Moodle »                |
| C P        | NA<br>PC<br>PC<br>PC<br>PARSAGISTI<br>CONSERVATORI |                                                                                                    |                                |                              |                        |                    |                         |                      | BELP DESX<br>assistenza@awn.it |
|            |                                                    | ATTIVAZIONE<br>Inserisci la password chi ti è stata inviata p<br>XXXXXXXXXXXXXXXXXXXXXXXXXXXXXXXXXXXX | REMAIL (attenzione alle maiusc | ole e minuscole)             |                        |                    |                         |                      |                                |
|            |                                                    | INSERISCI LA NUOVA PASSWORK cimeno 8 caratte                                                          | , almeno una maiuscola, almeni | o un numero)                 |                        |                    | Password Quality:       |                      |                                |
|            |                                                    | INSERISCI IL CODICE CIRCU E STATO INVIATO TRAM                                                        | E SMS (attenzione alle maiusco | le e minuscole)              |                        |                    |                         |                      |                                |
|            |                                                    | invia                                                                                                 |                                |                              |                        |                    |                         |                      |                                |
|            |                                                    |                                                                                                    |                                |                              |                        |                    |                         |                      |                                |
|            |                                                    |                                                                                                    |                                |                              |                        |                    |                         |                      |                                |
|            |                                                    |                                                                                                    |                                |                              |                        |                    |                         |                      |                                |
|            |                                                    |                                                                                                    |                                |                              |                        |                    |                         |                      |                                |
|            |                                                    |                                                                                                    |                                |                              |                        |                    |                         |                      |                                |

8. Se i dati inseriti sono corretti comparirà il seguente messaggio:

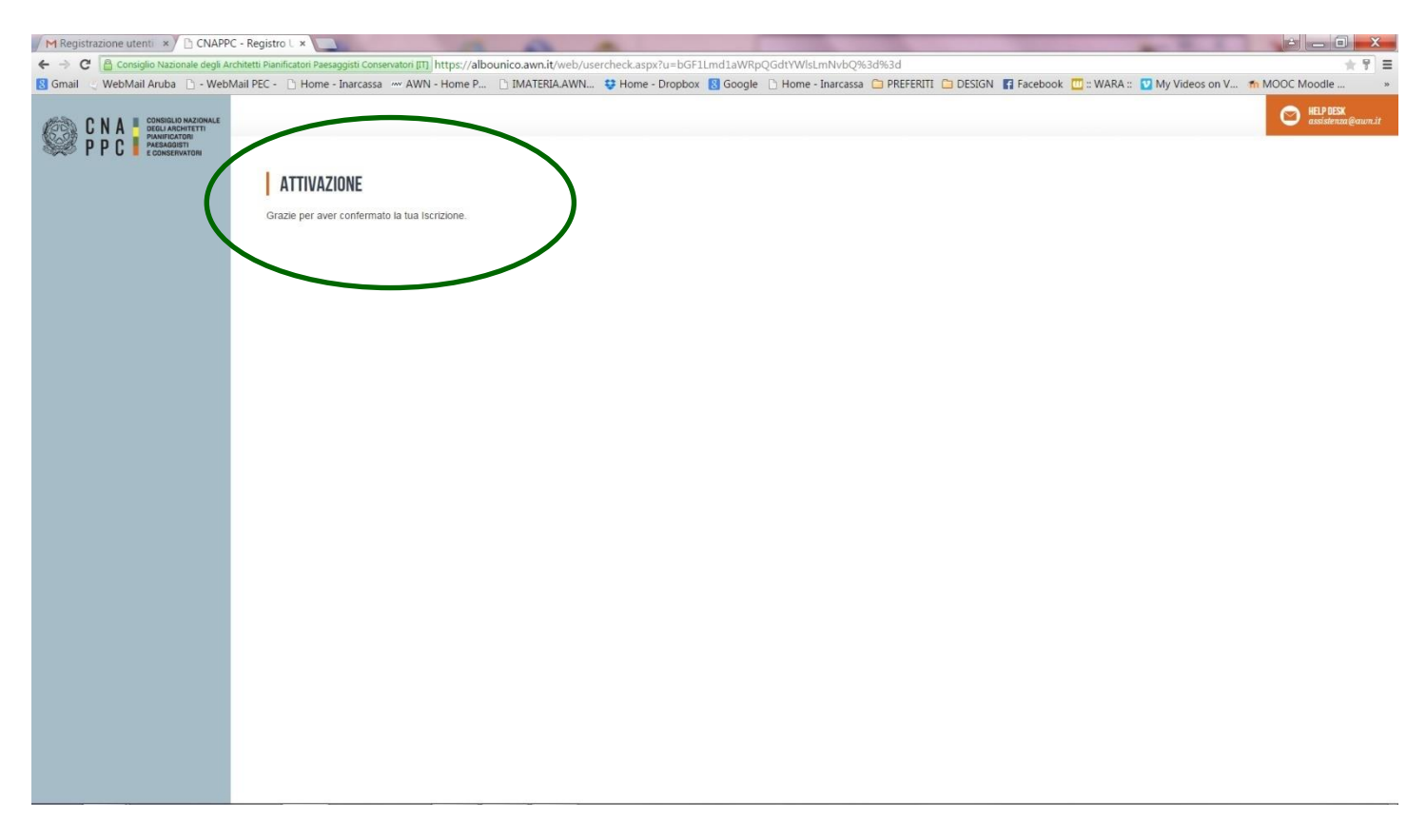

9. Inserisci Username e password e clicca su "Accedi"

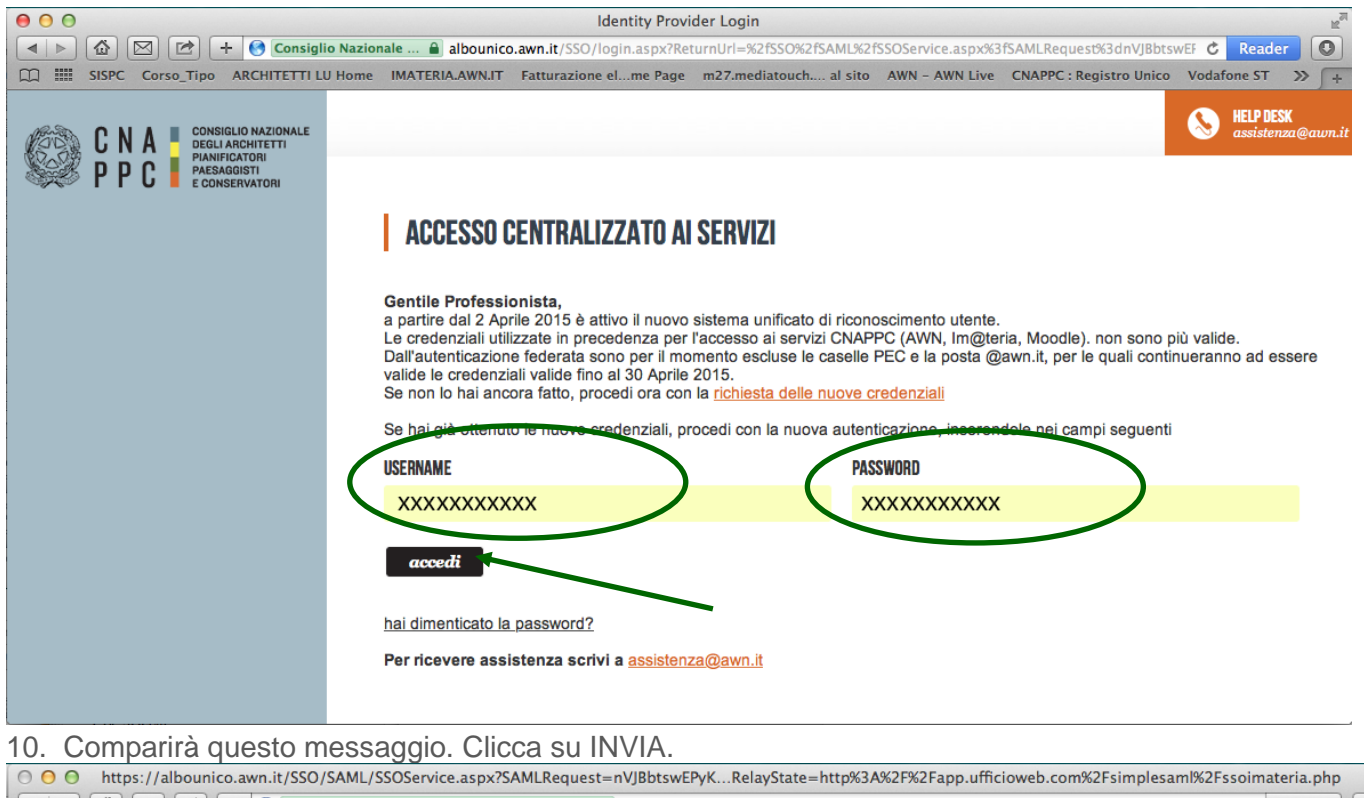

| O O https://albounico.awn.it/SSO/SAML/SSOService.aspx? | SAMLRequest=nVJBbtswEPyKRelayState=http%3A%2F%2Fapp.ufficioweb.com%2Fsimplesaml%2Fssoimaterianterianter | .php ⊮ <sup>ਗ਼</sup> |
|--------------------------------------------------------|----------------------------------------------------------------------------------------------------|----------------------|
| 🖪 📄 🙆 🖾 🛨 🚱 Consiglio Nazionale degli Archite          | etti Pianifica 🗎 albounico.awn.it/SSO/SAML/SSOService.aspx?SAMLRequest=nVJBbtswEPyKwLskW7Jih7AN 🖒 🛛 Rea                                                                                                    | der 🔘                |
| SISPC Corso_Tipo ARCHITETTI LU Home IMATERIA.AWN       | NJT Fatturazione elme Page m27.mediatouch al sito AWN - AWN Live CNAPPC : Registro Unico Vodafone S                                                                                                    | ≫ ∫+                 |
| SISPC Corso_Tipo ARCHITETTI LU Home IMATERIA.AMA       | AT Fatturazione elme Page m27.mediatouch al sito AWN - AWN Live CNAPPC : Registro Unico Vodafone S<br>Questo è un modulo non sicuro.<br>Buesto modulo sta per essere spedito in modo non sicuro.<br>Sei sicuro di volerio inviare?<br>Annulla Invia                                                                                                    | >> ] +               |

11. Hai effettuato l'accesso alla tua pagina personale! Qui troverai l'elenco dei corsi formativi accreditati che hai frequentato o a cui sei iscritto a partire dal 2014. Sulla barra in alto clicca su CORSI DISPONIBILI.

| 00                                                                                                    |                                                                                                    | ARCHITETTI LU Fo                                                                                                    | ormazione continua                                  |                |         |                                                              | R <sub>M</sub>                   |
|----------------------------------------------------------------------------------------------------|----------------------------------------------------------------------------------------------------|----------------------------------------------------------------------------------------------------|-----------------------------------------------------|----------------|---------|--------------------------------------------------------------|----------------------------------|
| Modifica iscrizio                                                                                                    | 🗳 🖂 🖆 🕂 🐟 Consiglio Nazio                                                                                   | nale degli Architetti Pianifica 🔒 imateria.awn.i                                                                                                    | t/se/architettilu/corsi_iscri                       | zione?my=my    |         | Ċ                                                            | Reader                           |
| 🕮 🏢 SI                                                                                                    | SPC Corso_Tipo ARCHITETTI LU Home                                                                           | IMATERIA.AWN.IT Fatturazione elme Page                                                                                                    | m27.mediatouch al sito                              | AWN - AWN Live | CNAR    | PPC : Registro Unico Vodafone                                | ST >> +                          |
| PPC Forma                                                                                                    | zione continua                                                                                              |                                                                                                    |                                                     |                |         |                                                              | Store \$ 0.00   Esci             |
|                                                                                                    |                                                                                                    |                                                                                                    |                                                     |                |         | Nessuna stampa disponibile.                                  | < <sub>6</sub>                   |
| 🗲 Pe                                                                                                    | eriodo di formazione dal 01                                                                                 | /01/2014 al 31/12/2016 🌖                                                                                                    | 3                                                   | 2014 2         | 015     | 2016 Status                                                  | Home                             |
| O Ricero                                                                                                    | ca 🔗 Annulla ricerca  🖶 Stam                                                                                | pa situazione formativa                                                                                                    |                                                     |                |         |                                                              |                                  |
| Cors is                                                                                                    | ponibili 🖉 I miei corsi 🏹 Le mie cert                                                                       | tificazioni                                                                                                    |                                                     |                |         |                                                              | Clienti/Fattu                    |
|                                                                                                    | Titolo                                                                                                    | Tipo/Cat./Erog.                                                                                                    | Ordine/Ente                                         | Data           | CFP     | Stato                                                        | <u>A</u>                         |
| FEDERAZIONE<br>ARCHITETTI<br>PANIFICATORI<br>PAESAGGISTI<br>CONSERVATORI<br>TOSCANI<br>AREZZO GROSSETO<br>LIVORNO LUCCA<br>PISTOIA PRATO SIENA   | Commissione Formazione di<br>Federazione anno 2014<br>FATO17032015195628T07CFP00100                         | <ul> <li>7 - Partecipazione attiva a grupPPC e degli<br/>Ordini (5.4 lettere a,b);</li> <li>3 - Norme professionali e deontologiche</li> <li>1 - Frontale</li> </ul>           | FEDERAZIONE<br>ARCHITETTI P.P.C.<br>TOSCANI         | 27/05/2014     | 1       | Confermata<br>Presenza registrata<br>Concluso II: 27/05/2014 | Fattura PA<br>Servizi<br>postali |
| <b>ب</b>                                                                                                    | L'ATTIVITA' PROFESSIONALE<br>DELL'ARCHITETTO NOVITA' SU N.D. E<br>DINTORNI<br>ARLU26012015152814T10CFP00400 | <ol> <li>Deontologia e compensi professionali.</li> <li>Norme professionali e deontologiche</li> <li>Frontale</li> </ol>                                                       | ORDINE ARCHITETTI<br>DI LUCCA                       | 29/07/2014     | 4       | Confermata<br>Presenza registrata<br>Concluso II: 29/07/2014 | Agenda                           |
| FEDERAZIONE<br>ARCHITETTI<br>PANIRICATORI<br>PAESAGGISTI<br>CONSIERVATORI<br>TOSCANI<br>AREZZO GROSSETO<br>LIVORINO LUCCA<br>PISTOIA PRATO SIENA | Commissione Formazione di<br>Federazione anno 2014<br>FATO17032015201016T07CFP00100                         | <ul> <li>7 - Partecipazione attiva a grupPPC e degli</li> <li>Ordini (5.4 lettere a,b);</li> <li>3 - Norme professionali e deontologiche</li> <li>1 - Frontale</li> </ul>      | FEDERAZIONE<br>ARCHITETTI P.P.C.<br>TOSCANI         | 09/10/2014     | 1       | Confermata<br>Presenza registrata<br>Concluso II: 09/10/2014 | Attività                         |
| <b>ب</b>                                                                                                    | Buone prassi per la redazione del PSC<br>ARLU21112014091409T06CFP00200                                      | 6 - Aggiornamenti relativi ai corsi abilitanti;<br>2 - Gestione della professione<br>1 - Frontale                                                                              | ORDINE ARCHITETTI<br>DI LUCCA                       | 03/12/2014     | 2       | Confermata<br>Presenza registrata<br>Concluso II: 03/12/2014 | Documenti                        |
| E                                                                                                    | Professione&Fondi Strutturali Europei<br>- Il ruolo del Professionista<br>CRL015122014103543T03CFP00400     | <ol> <li>Seminari,Convegni,Giornate dferenze,</li> <li>Visite, Workshop et Similia;</li> <li>Strumenti-conoscenza-comunicazione</li> <li>Frontale Streaming/Webinar</li> </ol> | Consulta Regionale<br>Lombarda degli Ordini<br>APPC | 12/12/2014     | 4       | Confermata<br>Presenza registrata<br>Concluso II: 09/02/2015 | Sms                              |
| P P C                                                                                                    | Premio Architetto italiano 2014<br>CNA021012015133754T03CFP00300                                            | <ol> <li>Seminari,Convegni,Giornate dferenze,</li> <li>Visite, Workshop et Similia;</li> <li>Architettura, paesaggio-design-tecnologia</li> <li>Streaming</li> </ol>           | CONSIGLIO<br>NAZIONALE<br>ARCHITETTI PPC            | 27/01/2015     | 3       | Confermata<br>Presenza registrata<br>Concluso II: 03/03/2015 | Segretaria                       |
| FEDERAZIONE<br>ARCHITETTI<br>PIANIFICATORI<br>DAESAGGISTI<br>CONSERVITORI<br>DECANI<br>ARZZO GROSECTA<br>INFORMA LUCCA<br>PISTON PRATO SIENA     | Commissione Formazione di<br>Federazione anno 2015<br>FATO26022015114100T07CFP00100                         | 7 - Partecipazione attiva a grupPPC e degli<br>Ordini (5.4 lettere a,b);<br>3 - Norme professionali e deontologiche<br>1 - Frontale                                            | FEDERAZIONE<br>ARCHITETTI P.P.C.<br>TOSCANI         | 25/02/2015     | 1       | Confermata<br>Presenza registrata<br>Concluso II: 25/02/2015 |                                  |
| P P C                                                                                                    | Aequale: la professione al femminile<br>CNA020022015123408T03CFP00600                                       | <ul> <li>3 - Seminari,Convegni,Giornate dferenze,</li> <li>Visite, Workshop et Similia;</li> <li>2 - Gestione della professione</li> <li>4 - Streaming</li> </ul>              | CONSIGLIO<br>NAZIONALE<br>ARCHITETTI PPC            | 06/03/2015     | 6       | Confermata<br>Presenza registrata<br>Concluso II: 06/03/2015 |                                  |
|                                                                                                    |                                                                                                    |                                                                                                    |                                                     | Seleziona      | re l'ai | uto 🥐 🖉 🕲 2015 UfficioWeb v.1                                | 17 🕡 CNA                         |

12. Si aprirà una pagina con l'elenco di tutti i corsi accreditati in Italia di formazione professionale per gli architetti. In alto a sinistra clicca su RICERCA per ricercare il corso cui vuoi iscriverti

| $\Theta \Theta \Theta$   |                                                                                                    | ARCHITETTI                                                                                                    | LU Formazione continua                                                                                               |                                                                                                    | Hau Hau                        |
|--------------------------|----------------------------------------------------------------------------------------------------|----------------------------------------------------------------------------------------------------|----------------------------------------------------------------------------------------------------|----------------------------------------------------------------------------------------------------|--------------------------------|
| Mostra la pagina suc     | cessiva 🖈 🕂 🚗 Consiglio Nazionale                                                                                   | degli Architetti Pianificato 🔒 imate                                                                                      | ria.awn.it/se/architettilu/corsi_iscrizione?my=a                                                                     | all C                                                                                                    | Reader O                       |
| SISPC                    | Corso_Tipo ARCHITETTI LU Home IM                                                                                    | IATERIA.AWN.IT Fatturazione elme                                                                                          | Page m27.mediatouch al sito AWN - AWN                                                                                | Live CNAPPC : Registro Unico Vodafone ST                                                                                    | ≫ +                            |
| Formazion                | e continua                                                                                                    | Scrivania Clienti/Fai                                                                                                    | ture Formazione Servizi postali Mail Ageno                                                                           | da Altro 🔽 🛛 🗧   Ste                                                                                                    | ore \$ <b>0.00</b>   Esci      |
|                          |                                                                                                    |                                                                                                    |                                                                                                    | Nessuna stampa disponibile.                                                                                                 | < 🔓                            |
| e Perio                  | odo di formazione dal 01/0                                                                                          | 1/2014 al 31/12/2016                                                                                                    |                                                                                                    | 2015 2016 Status                                                                                                    | Home                           |
| P Ricerca                | 💫 Annulla ricerca 🛛 📫 Stampa                                                                                        | situazione formativa                                                                                                    |                                                                                                    |                                                                                                    |                                |
| 🕗 Corsi disponi          | ibili 🖓 I miei corsi 🖓 Le mie certifica                                                                             | azioni                                                                                                    |                                                                                                    |                                                                                                    | Clienti/Fattu                  |
| Filtra per e             | erogazione 🗘 Filtra p                                                                                               | er categoria 😫 F                                                                                                    | iltra per iscrizioni 😫 Fi                                                                                            | ltra per pagamento 💲                                                                                                    | FatturaPA                      |
| Pagine: • 1 2            | 3 4 5 6 7 8 9 10 11 🕨 🕒 su 375 risultati                                                                            |                                                                                                    |                                                                                                    |                                                                                                    | Servizi                        |
| 1 - Archite              | ettura, paesaggio-desig                                                                                             | n-tecnologia                                                                                                    |                                                                                                    |                                                                                                    | postali                        |
| FONDAZIONE<br>ARCHITETTT | Titolo:<br>Corso abilitante per Coordinatori per la<br>Sicurezza 120 ore, 14-PE-SIC120-01                           | <b>Tipologia:</b><br>5 - Corsi Abilitanti (120 ore<br>Sicurezza e Prevenzione incendi);                                   | Ordine/Ente:<br>ORDINE ARCHITETTI DI PESCARA                                                                         | CFP riconosciuti: 15<br>Svolgimento: dal:25/03/2014 al:                                                                     | Agenda                         |
| Codice:<br>ARPE080420    | 15114421T05CFP01500                                                                                                 | Erogazione:<br>1 - Frontale                                                                                               | Sede:<br>OAPPC di Pescara, Piazza Garibaldi n.42,<br>65127 Pescara (PE)                                              | 10/09/2014                                                                                                    |                                |
| i,                       | Titolo:<br>abitare nel paesaggio: mauro galantino<br>  cadrages<br>Codice:<br>ARPR24022015122313T03CFP00300         | Tipologia:<br>3 - Saminari,Convegni,Giornate<br>duferenze, Visite, Workshop et<br>Similia;<br>Erogazione:<br>1 - Frontale | Ordine/Ente:<br>ORDINE ARCHITETTI P.P.C. DI PARMA<br>Sede:<br>I.T.C. "C. Rondani"   Viale Maria Luigia, 9  <br>Parma | Dettagli del corso ()<br>CFP riconosciuti: 3<br>Svolgimento: dal:23/04/2015 al:<br>23/04/2015                               | Attività<br>Media<br>Documenti |
| Land Back                | Titolo:<br>I sedici architettura [Iotti-Pavarani<br>incontrano Brenso<br>Codice:<br>Ageorgeo201512110etto3ccepop200 | Tipologia:<br>3 - Seminari,Convegni,Giornate<br>dferenze, Visite, Workshop et<br>Similia;                                 | Ordine/Ente:<br>ORDINE ARCHITETTI DI RAVENNA<br>Sede:<br>Edilpiù-Lugo, Via Piratello 58/2                            | Dettagli del corso<br>CFP riconosciuti: 2<br>Svolgimento: dal:23/04/2015 al:<br>23/04/2015                                  | Sms                            |
|                          | Titolo:                                                                                                    | 1 - Frontale                                                                                                    | Ordine / Ente:                                                                                                    | Dettagli del corso →                                                                                                    |                                |
|                          | EMday on tour                                                                                                    | 3 - Seminari,Convegni,Giornate<br>dferenze, Visite, Workshop et<br>Similia;<br>Erogazione:<br>1 - Frontale                | ORDINE ARCHITETTI DI PESARO E URBINO<br>Sede:<br>FANO-VIA ALBERTARIO 27                                              | Svolgimento: dal:24/04/2015 al:<br>24/04/2015<br>Iscrizioni dal:16/04/2015<br>ai:23/04/2015<br>Posti disponibili esterni: 3 |                                |
|                          |                                                                                                    |                                                                                                    | Selez                                                                                                    |                                                                                                    | CNA CNA                        |

13. Nella finestra potrai inserire i dati relativi a "LE POLITICHE DI COESIONE E LA PROGRAMMAZIONE EUROPEA 2014/2020 - INTERNAZIONALIZZAZIONE E INNOVAZIONE CULTURALE" (es. titolo, codice, organizzatore).

| 🖉 👄 IM@TERIA-ARCHITETTI T 🗙 🗸 🚗 IM@TERIA-ARCHITETTI T 🗙 🗸 🚗 IM@TERIA-  | ARCHITETTI                           | The Personal Academic Street Street Street Street Street Street                                                                                                    |                                                            |
|------------------------------------------------------------------------|--------------------------------------|----------------------------------------------------------------------------------------------------|------------------------------------------------------------|
| 🗧 🔶 🔀 🔒 Consig. Nznl degli Architetti Pianificatori Paesaggisti Conser | v. [IT]   https://imateria.awn       | it/se/architettito/corsi_iscrizione                                                                                                    | ☆ 🖸 🥹 🗷 :                                                  |
| 🔢 App 🚞 area Riservata 👝 IMATERIA.AWN.IT 🚕 ARCHITETTI TO Home 🧿 C      | Corpo Nazionale dei 🔰 🗶 — XC         | ima Portal 📋 CNAPPC : Registro Ur 🔓 Google 👘 moodle.awn.it: Login                                                                                                    | 📓 Forum CNAPPC 🐹 corsi inglese 🌸 DoceboLMS - Statistic 🛛 👋 |
| Pro Formazione continua                                                |                                      |                                                                                                    | Clienti/Fatture Formazione Altro Store \$ 0.00   Esci      |
|                                                                        |                                      |                                                                                                    | Nessuna stampa disponibile.                                |
| Periodo di formazione dal 01/01/20                                     | 017 al 31/12/2019                    | $\overline{\mathbf{a}}$                                                                                                    | 🔁 2017 2018 2019 🗜 Status                                  |
| 🔎 Ricerca 🔗 Annulla ricerca 👘 Situazione formativa 👘 Autocer           | t. formativa                         |                                                                                                    |                                                            |
| 🕗 Corsi disponibili 🖓 I miei corsi 🏷 Le mie certificazioni             | * Filtro ri                          | ARTO05032018104848T03CFP00400                                                                                                    |                                                            |
| - Ordine Provinciale - 🔹 🔹 🔹 - Enti terzi -                            |                                      | ecc v                                                                                                    | - Iscrizioni - 🔹 🔹 - Pagamento - 🔹                         |
| Pagine: ◀  ◀ 1 2 3 4 5 6 7 8 9 10 11 ▶ I▶ su 679 risultati             | Codice/N                             | lumero:                                                                                                    |                                                            |
| 1 - Architettura, paesaggio-design-tecnologia                          | Svolgime                             | nto dal: dd/mm/aaaa al dd/mm/aaaa                                                                                                    |                                                            |
|                                                                        | Erogazio                             | - Seleziona 🔻                                                                                                    |                                                            |
| ordine – Titolo:<br>Dialoghi di architettura: sconfinamenti            | Tipologia: Tipologia<br>1 - Corsi di | - Seleziona 🔻                                                                                                    | CFP riconosciuti: 8                                        |
| Codice:                                                                | (art.5.1) Categoria                  | - Seleziona 🔻                                                                                                    | Svolgimento: dal:21/03/2016 al: 31/12/2019                 |
| ARTO21032016145432T01CFP00800                                          | Erogazion<br>3 - FAD A: Organizz     | atore: - Tutti - · · ·                                                                                                    |                                                            |
|                                                                        |                                      | * Inserire almeno un criterio di ricerca                                                                                                    |                                                            |
|                                                                        |                                      | Trova Annulla                                                                                                    | Dettagli del corso 🔿                                       |
| ordine _ Titolo:                                                       | Tipologia:<br>3 - Semina             |                                                                                                    | CFP riconosciuti: 2                                        |
| CONFERENZA DI ANNE LACATON                                             | Similia (art.5.2)                    | Sadar                                                                                                    | Svolgimento: dal:01/07/2016 al: 31/12/2019                 |
| Codice:<br>ARTO01072016103504T03CFP00200<br>ID: ARTO876                | Erogazione:<br>3 - FAD Asincrono     | corso elearning                                                                                                    |                                                            |
| Titolo:                                                                | Tipologia:                           | Ordine/Ente:                                                                                                    | Dettagli del corso 🕣                                       |
|                                                                        | 2 Comingi Comuni Ciam                |                                                                                                    | Selezionare l'aiuto 💡 🛛 2018 UfficioWeb v.243 🚛 🕅          |
| 🚱 🔯 🛛 🖬 🖉 🚫 🚞 😒                                                        |                                      | No. of Concession, Name of Concession, Name of | ▲ ④ <mark>11.36</mark><br>▲ ④ <b>11.36</b><br>05/03/2018   |

### 14. Clicca su DETTAGLI DEL CORSO

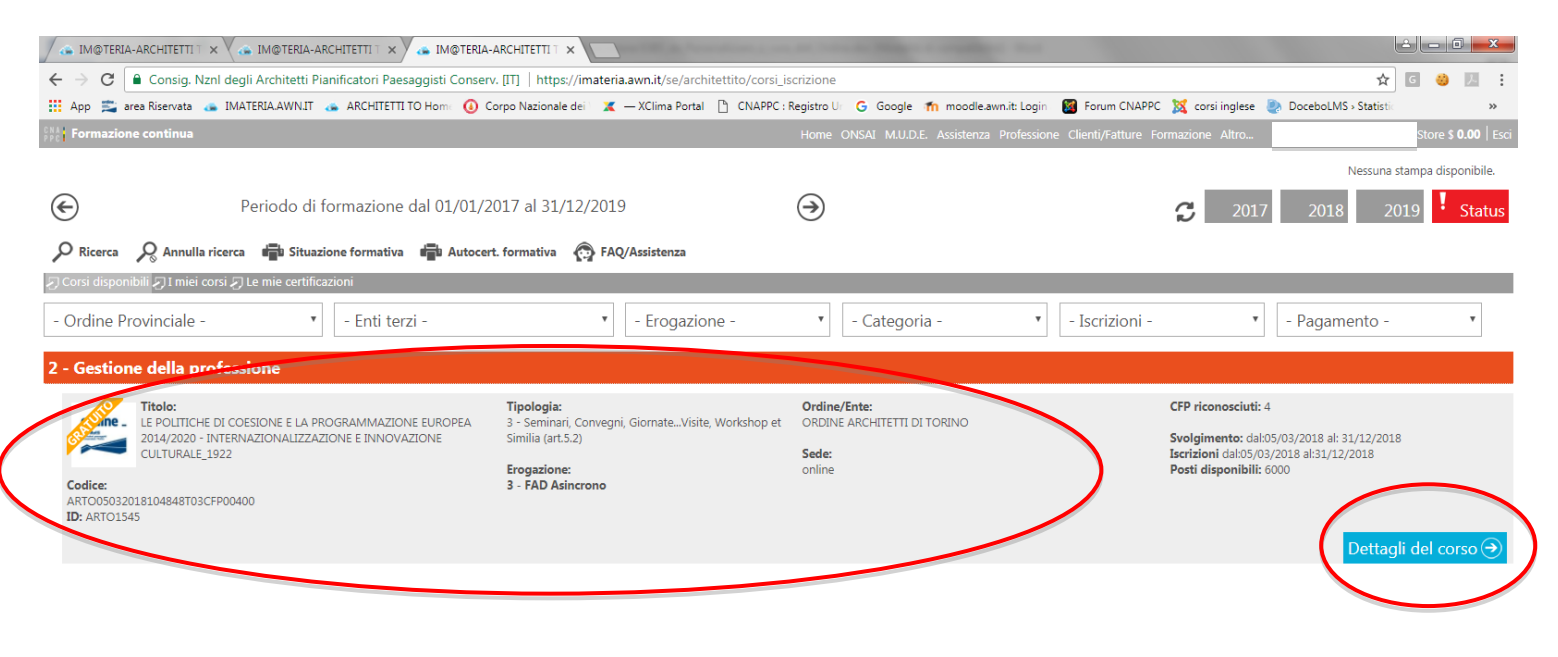

|         | Selezionare l'aiuto 😗 🛛 © 2018 UfficioWeb v.143 📶 👫 |
|---------|-----------------------------------------------------|
| 📀 🔯 🗷 💌 | ▲ (4) 📭 11.40<br>05/03/2018                         |

#### 15. Hai avuto accesso alla pagina del corso. Clicca su ISCRIZIONE in alto a sinistra.

|                                          | - /                                              |                                                   |                                                                                                    |                          |
|------------------------------------------|--------------------------------------------------|---------------------------------------------------|----------------------------------------------------------------------------------------------------|--------------------------|
| → C Consig. Nznl degli Ard               | chitetti Pianificatori Paesi                     | aggisti Conserv. [IT]   https://imate             | ria.awn.it/se/architettito/corsi_iscrizione                                                                     | ☆ 🛯 🙂 💹                  |
| App 🚞 area Riservata 👝 IMATERIA          | A.AWN.IT 👝 ARCHITETTI 1                          | 10 Home 🔞 Corpo Nazionale dei 🔰 🤰                 | 🕻 — XClima Portal 🍈 CNAPPC : Registro Ur 💪 Google 🏫 moodle.awn.it: Login 📓 Forum CNAPPC 💢 corsi inglese         | DoceboLMS > Statistic    |
|                                          |                                                  |                                                   | Home ONSAI M.U.D.E. Assistenza Professione Clienti/Fatture Formazione Altro                                     | Store \$ 0.00            |
|                                          |                                                  |                                                   |                                                                                                    | Nessuna stampa disponibi |
| Peri                                     | Modifica corso:                                  |                                                   |                                                                                                    | S 2010 2010 . CH         |
| 5                                        |                                                  | ne                                                |                                                                                                    | 2018 2019 518            |
| 🕽 Ricerca 🛛 🔗 Annulla ricerca 🖬          |                                                  | Svalaimente dalt                                  |                                                                                                    |                          |
| iorsi disponibili 🕗 I miei corsi 🕗 Le n  | ordino                                           | 05/03/2018 al: 31/12/2018                         | LE POLITICHE DI COESIONE E LA PROGRAMMAZIONE EUROPEA 2014/2020 -                                                |                          |
|                                          | architetti                                       | Riconoscimento:                                   | INTERNAZIONALIZZAZIONE E INNOVAZIONE CULTURALE_1922                                                             |                          |
| Ordine Provinciale -                     | a commentad / Takin                              | CFP riconosciuti: 4                               | Per info: segreteriacorsi@fondazioneperlarchitettura.it                                                         | - Pagamento - *          |
| - Gestione della profession              |                                                  | Erogazione:                                       |                                                                                                    |                          |
|                                          | Quota Iscrizione:                                | 3 - FAD Asincrono                                 |                                                                                                    |                          |
|                                          | gratuita                                         | Tipologia:<br>3 - Seminari, Convegni, Giornate di |                                                                                                    |                          |
| 2014/2020 - INTERNAZIO                   | Modalità di iscrizione:                          | Studio, Tavole Rotonde, Conferenze,               |                                                                                                    | 3/2018 al: 31/12/2018    |
| CULTURALE_1922                           | entro il: 31/12/2018                             | visite, workshop et similia (art.5.2)             |                                                                                                    | 18 al:31/12/2018         |
| Codice:<br>ARTO05032018104848T03CFP00400 | aperte dal: 05/03/2018<br>Riservato iscritti OAT | Categoria:<br>2 - Gestione della professione      |                                                                                                    |                          |
| ID: ARTO1545                             | Posti disponibili: 6000                          | Referente:                                        |                                                                                                    |                          |
|                                          |                                                  | CNAPPC                                            |                                                                                                    | Dettagli del corso (     |
|                                          | Allegati:                                        | Partner:                                          |                                                                                                    |                          |
|                                          |                                                  | CNAPPC/Fondazione                                 |                                                                                                    |                          |
|                                          |                                                  | Sede:                                             |                                                                                                    |                          |
|                                          |                                                  | onime                                             |                                                                                                    |                          |
|                                          |                                                  | disabilità: Parziale (disabilità                  |                                                                                                    |                          |
|                                          |                                                  | motoria)                                          |                                                                                                    |                          |
|                                          |                                                  | Strutture:                                        |                                                                                                    |                          |
|                                          |                                                  |                                                   |                                                                                                    | <u> </u>                 |
|                                          |                                                  |                                                   |                                                                                                    |                          |
|                                          |                                                  |                                                   | Selezionare l'aiuto                                                                                             | © 2018 UfficioWeb v.143  |
|                                          | 🔁 👩 🖺                                            |                                                   | the second second second second second second second second second second second second second second second se | ▲ (b) 🛐 11.41            |

. .

|                | Nazionale degli Architetti Pianificatori Pa | esaggisti Conservatori [IT] https://imateria.awn.it/se/architettifg/corsi_iscrizione?n                | ny=all                      | *             |
|----------------|---------------------------------------------|----------------------------------------------------------------------------------------------------|-----------------------------|---------------|
|                |                                             |                                                                                                    | enda Altro                  | Store \$ 0.00 |
|                |                                             |                                                                                                    | Nessuna stampa disponibile. | <             |
| Modifica corso | :<br>Iscrizione                             |                                                                                                    | ×                           | Home          |
| Ricerca        |                                             |                                                                                                    | Dati iscrizione             | Servizi post  |
| Provincia -    | * Codice fiscale:                           | Se il codice fiscale non fasse constitu cloca qui per accedere al pannello di modifica dati personali |                             |               |
| Norme          | PEC :                                       | la tua posta elettronica certificata                                                                  |                             | Attività      |
|                | E-mail alternativa :                        | la tua mail a cui riceverai le comunicazioni per questo corso                                         |                             |               |
|                | Telefono:                                   |                                                                                                    |                             |               |
|                | all'evento:                                 | 11/06/2015                                                                                            |                             |               |
|                | * Modalità di iscrizione:                   | - Seleziona -                                                                                         |                             |               |
|                |                                             |                                                                                                    | Annotazioni                 |               |
|                | Note aggiuntive:                            |                                                                                                    |                             |               |
|                |                                             | Salva Iscrizione Chiudi                                                                               | -                           |               |

17. Dopo aver cliccato su SALVA ISCRIZIONE comparirà il messaggio sottostante.

|                                             |                                                                                               | Nessuna stampa disponiblie. |
|---------------------------------------------|-----------------------------------------------------------------------------------------------|-----------------------------|
| e Per                                       | Modifica corso:                                                                               | 2016 Status                 |
| PRicerca RAnnul<br>Corsi disponibili DI mit | Salvataggio avvenuto correttamente! -L'evento è ora disponibile nella sezione 'I miei corsi'. |                             |
| IM@TERIA (CNA0)                             | 🖹 Corso 🔮 Iscrizione 🗎 Area riservata agli iscritti                                           | gamento - 🔶                 |
|                                             | L'iscrizione risulta confermata. Area riservata agli iscritti                                 |                             |
|                                             | Dati anagrafici                                                                               |                             |

18. Nella tua pagina personale con l'elenco dei corsi frequentati comparirà anche "LE POLITICHE DI COESIONE E LA PROGRAMMAZIONE EUROPEA 2014/2020 - INTERNAZIONALIZZAZIONE E INNOVAZIONE CULTURALE" con l'icona al lato ("confermata" in verde). Clicca ora sul logo del corso a sinistra.

| → C        | Consig Nzpl degli Architetti Pia                                    | anificatori Paesaggisti Conserv III   https://imateria.awn.it/se/architettit                                           | to/corsi_iscrizione?mv=mv&anno_nf=2018    |                          |               | *                                      | a 17              |
|------------|---------------------------------------------------------------------|----------------------------------------------------------------------------------------------------|-------------------------------------------|--------------------------|---------------|----------------------------------------|-------------------|
| Ann 💼      | area Riservata                                                      | 👝 ARCHITETTI TO Hom: 🕜 Corpo Nazionale dei 🛛 🗶 — XClima Portal 🕞                                                       | CNAPPC : Registro Ur G Google 🎓 moodle av | vn.it:Login 🕅 Forum      | CNAPPC 😿      | corsi inglese 🔊 Docebol MS a Statistic |                   |
| Formazi    | ione continua                                                       |                                                                                                    | Home ONSAI M.U.D.E. Assistenza P          | rofessione Clienti/Fattu | ire Formazion | e Altro                                | ore \$ 0.00   Esc |
|            |                                                                     |                                                                                                    |                                           |                          |               |                                        |                   |
| _          |                                                                     |                                                                                                    |                                           |                          |               | Nessuna stamp                          | a disponibile.    |
| €          | Periodo di fo                                                       | ormazione dal 01/01/2017 al 31/12/2019                                                                                 | ( )                                       |                          | 3             | 2017 2018 2019                         | Status            |
| O Ricerca  | 🛛 🖉 Annulla ricerca 💼 Situazi                                       | one formativa 💼 Autocert, formativa 🙃 FAO/Assistenza                                                                   |                                           |                          |               |                                        |                   |
| Corsi disp | onibili 21 miei corsi 21 e mie corti                                |                                                                                                    |                                           |                          |               |                                        |                   |
| corsi disp | Titolo                                                              | Tipo/Cat./Erog.                                                                                                    | Ordine/Ente                               | Data                     | CFP           | State                                  |                   |
| 107        | LE POLITICHE DI COESIONE E LA<br>PROGRAMMAZIONE EUROPEA             |                                                                                                    |                                           |                          |               |                                        |                   |
| Nine -     | 2014/2020 -<br>INTERNAZIONALIZZAZIONE E                             | 3 - Seminari, Convegni, GiornateVisite, Workshop et Similia (art.5.2)<br>2 - Gestione della professione                |                                           | 05/02/2018               | 4             | Confermata                             |                   |
|            | INNOVAZIONE CULTURALE_1922                                          | 3 - FAD Asincrono                                                                                                    | OKDINE ARCHITETT DI TOKINO                | 03/05/2018               | 4             | Conternata                             |                   |
|            | ARTO05032018104848T03CFP00400<br>ID:ARTO1545                        |                                                                                                    |                                           |                          |               |                                        |                   |
|            | LA RIFORMA DELLA NORMATIVA SUI                                      |                                                                                                    |                                           |                          |               |                                        |                   |
| NO.        | NUOVO CODICE DEI CONTRATTI COSI                                     | 10 - Disciplina architiche                                                                                             |                                           |                          |               |                                        |                   |
| anne -     | COME MODIFICATO DAL DECRETO<br>CORRETTIVO (D. Los. 56/2017) -       | 3 - Discipline ordinistiche                                                                                            | ORDINE ARCHITETTI DI TORINO               | 08/01/2018               | 4             | 🔽 Confermata                           |                   |
|            | DEONTOLOGIA_1882                                                    | 3 - FAD Asincrono                                                                                                    |                                           |                          |               |                                        |                   |
|            | ID:ARTO1512                                                         |                                                                                                    |                                           |                          |               |                                        |                   |
|            | LE POLITICHE DI COESIONE E LA                                       |                                                                                                    |                                           |                          |               |                                        |                   |
| Nine _     | 2014/2020 - COMPRENDERE E                                           | 3 - Seminari, Convegni, GiornateVisite, Workshop et Similia (art.5.2)                                                  |                                           |                          |               |                                        |                   |
| AND TOTAL  | UTILIZZARE I BANDI E I PROGETTI<br>EUROPEI                          | 2 - Gestione della professione<br>3 - FAD Asincrono                                                                    | ORDINE ARCHITETTI DI TORINO               | 11/05/2017               | 4             | Confermata                             |                   |
|            | ARTO10052017160546T03CFP00400                                       |                                                                                                    |                                           |                          |               |                                        |                   |
| <u></u>    | RILIEVO DEL DANNO E VALUTAZIONE                                     |                                                                                                    |                                           |                          |               |                                        |                   |
| Nine -     | DELL'AGIBILITA' A SEGUITO DI EVENTI<br>SISMICI: SCHEDE ANDES N FAST | 3 - Seminari, Convegni, GiornateVisite, Workshop et Similia (art.5.2)<br>1 - Architettura, paesagoio-design-tecnologia | ORDINE ARCHITETTI DI TORINO               | 13/04/2017               | 4             | Confermata                             |                   |
|            | ARTO13042017095016T03CFP00400                                       | 3 - FAD Asincrono                                                                                                    | Storie Alto Herrist Iolano                | 10/04/2027               | -             |                                        |                   |
|            | LE POLITICHE DI COESIONE E LA                                       |                                                                                                    |                                           |                          |               |                                        |                   |
| Sine -     | PROGRAMMAZIONE EUROPEA                                              | 3 - Seminari, Convegni, GiornateVisite, Workshop et Similia (art.5.2)                                                  |                                           |                          |               | _                                      |                   |
|            | 2014/2020 - RUOLI E OPPORTUNITA'                                    | 2 - Gestione della professione                                                                                         | ORDINE ARCHITETTI DI TORINO               | 09/02/2017               | 4             | Confermata                             |                   |
|            |                                                                     |                                                                                                    |                                           |                          | Seleziona     | re l'aiuto ? © 2018 UfficioWeb v.143   | <b>w</b> iii      |

19. Nella nuova finestra clicca su "Area riservata agli iscritti" e successivamente su "Abilita l'accesso al corso".

| / 🚗 IM@TE                                | RIA-ARCHITETTI T 🗙 🗸 🚗 I                            | M@TERIA-ARC     | CHITETTI T 🗙 🗸 🖷   | n Corso: Seminario  | Fondi U 🗙 🗸 🚜 I    | M@TERIA-ARCHITET                       | тт х 🔼 👘              |                       |                      |          |                      |                   |                  |          | x      |
|------------------------------------------|-----------------------------------------------------|-----------------|--------------------|---------------------|--------------------|----------------------------------------|-----------------------|-----------------------|----------------------|----------|----------------------|-------------------|------------------|----------|--------|
| $\leftrightarrow$ $\Rightarrow$ C        | 🔒 Consig. Nznl degli A                              | Architetti Piar | nificatori Paesago | gisti Conserv. [IT] | https://imateri    | a.awn.it/se/archite                    | ettito/corsi_iscrizio | ne?my=my&anno_p       | f=2018               |          |                      |                   | ☆                | G 🥴 🏃    | :      |
| 🔢 Арр 🛒                                  | area Riservata 🛛 👝 IMATER                           | RIA.AWN.IT 👩    | ARCHITETTI TO      | Home 🚺 Corpo N      | Nazionale dei 🔪 🗶  | — XClima Portal                        | CNAPPC : Registr      | Ur Ġ Google 🎢         | moodle.awn.it: Login | Forum CN | IAPPC 🐹 corsi ingles | e 🌏 Docebol       | MS » Statistic   |          | **     |
| Formaz                                   |                                                     |                 |                    |                     |                    |                                        |                       |                       |                      |          |                      |                   | 1                |          | Esci 🗖 |
|                                          |                                                     |                 |                    |                     |                    |                                        |                       | /                     |                      |          |                      |                   | Nessuna stam     |          |        |
|                                          |                                                     | M- 110          |                    |                     |                    |                                        |                       |                       |                      | _        |                      |                   |                  | V        |        |
| E                                        | Per                                                 | Modifica c      | orso:              |                     |                    |                                        | /                     |                       |                      |          |                      |                   | 2019             | * Statu  | IS     |
|                                          | a 🔎 Annulla ricerca                                 | Corso           | Iscrizione         | Area riservat       | a agli iscritti    |                                        |                       |                       |                      |          |                      |                   |                  |          |        |
| Corsi disp                               | onibili 🎵 I miei corsi 🎵 Le                         |                 |                    |                     | A                  | oilita l'accesso                       | al corso              |                       |                      |          |                      |                   |                  |          |        |
|                                          | Titolo                                              |                 |                    |                     | Attrav             | arra quarta funzi                      |                       |                       |                      |          |                      |                   | Stato            |          |        |
|                                          | LE POLITICHE DI COESION<br>PROGRAMMAZIONE EURO      |                 |                    |                     | ( Strea            | ming, questa funza<br>ming, questionar | i, materiali didatt   | ici, e-Learning, ecc. | )                    |          |                      |                   |                  |          |        |
| ine -                                    | 2014/2020 -<br>INTERNAZIONALIZZAZION                |                 |                    |                     |                    |                                        |                       |                       |                      |          |                      | ata               |                  |          |        |
|                                          |                                                     |                 |                    |                     |                    |                                        |                       |                       |                      |          |                      |                   |                  |          |        |
|                                          | ID:ARTO1545                                         |                 |                    |                     |                    |                                        |                       |                       |                      | N        | Aateriale didattic   | 0                 |                  |          |        |
|                                          | LA RIFORMA DELLA NORN                               |                 |                    |                     |                    |                                        |                       |                       |                      |          |                      |                   |                  |          |        |
| Sine -                                   |                                                     |                 |                    |                     |                    |                                        |                       |                       |                      |          |                      |                   |                  |          |        |
| States -                                 |                                                     |                 |                    |                     |                    |                                        |                       |                       |                      |          |                      | ata               |                  |          |        |
|                                          | DEONTOLOGIA_1882<br>ARTO08012018123326T10           |                 |                    |                     |                    |                                        |                       |                       |                      |          |                      |                   |                  |          |        |
|                                          |                                                     |                 |                    |                     |                    |                                        |                       |                       |                      |          |                      |                   |                  |          |        |
|                                          |                                                     |                 |                    |                     |                    |                                        |                       |                       |                      |          |                      |                   |                  |          |        |
| ine .                                    | 2014/2020 - COMPRENDE<br>UTILIZZARE I BANDI E I PR  |                 |                    |                     |                    |                                        |                       |                       |                      |          |                      | ata               |                  |          |        |
|                                          |                                                     |                 |                    |                     |                    |                                        |                       |                       |                      |          |                      |                   |                  |          |        |
|                                          |                                                     |                 |                    |                     |                    |                                        |                       |                       |                      |          |                      |                   |                  |          |        |
| De                                       | RILIEVO DEL DANNO E VA<br>DELL'AGIBILITA' A SEGUITO |                 |                    |                     |                    |                                        |                       |                       |                      |          |                      |                   |                  |          |        |
| C. C. C. C. C. C. C. C. C. C. C. C. C. C | SISMICI: SCHEDE AeDES e                             |                 |                    |                     |                    |                                        |                       |                       |                      |          |                      | ata               |                  |          |        |
|                                          |                                                     |                 |                    |                     |                    |                                        |                       |                       |                      |          |                      |                   |                  |          |        |
|                                          |                                                     | OPFA            |                    |                     |                    |                                        |                       |                       |                      |          |                      |                   |                  |          |        |
| ine -                                    | 2014/2020 - RUOLI E OPPO                            | ORTUNITA'       | 2 - Gestione dell  | a professione       | isite, Workshop et | Similia (art.5.2)                      | ORD:                  | NE ARCHITETTI DI TO   | RINO 09/02           | 2/2017   | 4 🔽 Cor              | nfermata          |                  |          |        |
|                                          |                                                     |                 |                    |                     |                    | _                                      |                       | _                     |                      | _        | Selezionare l'aiuto  | <b>(?)</b> © 2011 | UfficioWeb v.143 |          | ê -    |
|                                          |                                                     | <u>ک</u>        | <b>()</b>          | 0                   |                    | -                                      | 1.000                 |                       | -                    |          |                      |                   | <b>▲</b> ●)      | 05/03/20 | 018    |

20. Clicca su "Clicca qui per avviare il Corso": si aprirà, automaticamente, un nuovo pannello o scheda in Moodle.

| / 🌰 IM@TER                                                                                                    | IA-ARCHITETTI T 🗙 🗸 🚓 🛙                         | M@TERIA-ARCHITETTI 1 X 👘 Corso: Seminario Fondi U X 👍 IM@TERIA-ARCHITETTI 1 X                                                                                                    |                                 |
|----------------------------------------------------------------------------------------------------|-------------------------------------------------|----------------------------------------------------------------------------------------------------|---------------------------------|
| $\leftrightarrow$ $\Rightarrow$ C                                                                                                    | Consig. Nznl degli /                            | Architetti Pianificatori Paesaggisti Conserv. [IT]   https://imateria.awn.it/se/architettito/corsi_iscrizione?my=my&anno_pf=2018                                                                                                    | ☆ 🖸 🍪 📜 :                       |
| 🔛 Арр 🚞                                                                                                    | area Riservata 🛛 🚗 IMATEI                       | RIA-AWNLT 💊 ARCHITETTI TO Hom: 🛈 Corpo Nazionale de: 🕱 — XClima Portal 👌 CNAPPC : Registro U 🛛 G Google 🥋 moodle.awn.it: Login. 📓 Forum CNAPPC 🐹 corsi inglese 🜏 D                                                                                                    | oceboLMS > Statistic >>>        |
| PPC Formazie                                                                                                    |                                                 | Home ONSAL M.U.D.E. Assistenza Professione Clienti/Fatture Formazione Altro                                                                                                    | Store <b>\$ 0.00</b>   Esci     |
|                                                                                                    |                                                 |                                                                                                    | Nessuna stampa disponibile.     |
| $\left( \leftarrow \right)$                                                                                                    | Per                                             | Modifica corso:                                                                                                    | 2018 2019 Status                |
| 0.51                                                                                                    | 0                                               | 🔁 Corso 🛃 Iscrizione 🗎 Area riservata agli iscritti                                                                                                    |                                 |
| P Ricerca                                                                                                    | Annulla ricerca                                 | 1) Cliego qui por queirre il corre                                                                                                    |                                 |
| 2) Corsi dispe                                                                                                    | Titolo                                          | 1) Clicca dul per avviare il conso                                                                                                    | Stato                           |
|                                                                                                    |                                                 | 2) Verifica esito del corso                                                                                                    |                                 |
| ine -                                                                                                    |                                                 | Trascorsa <b>aualche ora</b> dal completamento le attività didattiche <b>E' NECESSARIO</b> recuperarne l'esito.                                                                                                    |                                 |
|                                                                                                    | INNOVAZIONE CULTURAL<br>ARTO05032018104848T03   |                                                                                                    |                                 |
|                                                                                                    |                                                 |                                                                                                    |                                 |
| RO-                                                                                                    |                                                 | Materiale didattico                                                                                                    |                                 |
| summe .                                                                                                    | COME MODIFICATO DAL<br>CORRETTIVO (D. Lgs. 56/2 | ata                                                                                                    |                                 |
|                                                                                                    | DEONTOLOGIA_1882<br>ARTO08012018123326T10       |                                                                                                    |                                 |
|                                                                                                    |                                                 |                                                                                                    |                                 |
|                                                                                                    |                                                 |                                                                                                    |                                 |
| Current Control of Control of Con |                                                 | ata                                                                                                    |                                 |
|                                                                                                    | ARTO10052017160546T03<br>ID:ARTO1260            |                                                                                                    |                                 |
|                                                                                                    | RILIEVO DEL DANNO E VA                          |                                                                                                    |                                 |
| Contraction of the second                                                                                                    | SISMICI: SCHEDE AeDES e                         | ata                                                                                                    |                                 |
|                                                                                                    |                                                 |                                                                                                    |                                 |
|                                                                                                    |                                                 | JPEA 3 - Seminari Converni Giornate. Visite Workshop et Similia (art 5.7)                                                                                                    |                                 |
| See.                                                                                                    | 2014/2020 - RUOLI E OPP                         | ORTUNITA 2 - Gestione della professione ORDANA CONTRA CONTRA |                                 |
|                                                                                                    |                                                 | Selezionare l'aiuto 👔                                                                                                    | © 2018 UfficioWeb v.143 000 PPC |
|                                                                                                    |                                                 |                                                                                                    | ▲ ♦) <b>11.53</b><br>05/03/2018 |

21. Nella nuova scheda, su Moodle, comparirà la prima pagina del corso. Clicca sul titolo e accedi alle lezioni: adesso puoi cominciare il tuo percorso formativo! FONDAMENTALE NON CHIUDERE LA SCHEDA SU IM@TERIA

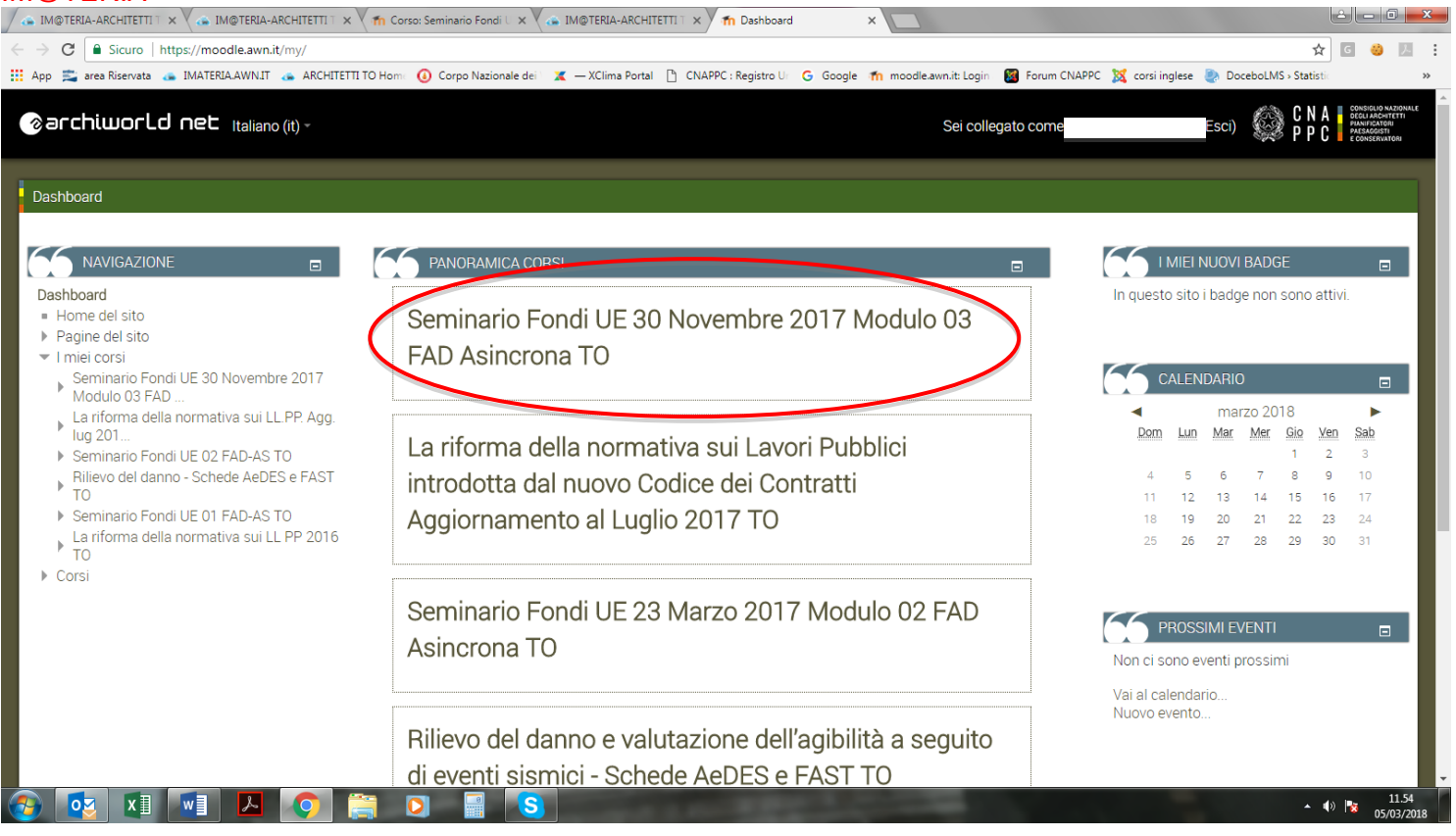

# 22. **IMPORTANTE!!!** Una volta terminato il corso dovrai seguire gli ultimi tre passi per ottenere i CFP (chiudere la scheda su Moodle)

- 1- su iM@teria: cliccare su "Verifica esito del corso" (vedi sotto)
- 2- verificare che il sistema abbia recepito la verifica

3- tornare dopo qualche ora su iM@teria per controllare che ti siano stati attribuiti i crediti. A quel punto nella videata di cui al punto 18 saranno presenti due quadrati verdi con spunta.

|                           | RIA-ARCHITET X Con IMO                           | JIERUA-ARCHITET X (m Corso: seminano For X) a IMQUERUA-ARCHITET X (m Dashboaro) X (a IMQUERUA-ARCHITET X (a Consultazione Albolt: X (a Prenotazioni<br>A shitetti Discienza da Consultazione Albolt: X (a Prenotazioni |                     |                                               |
|---------------------------|--------------------------------------------------|----------------------------------------------------------------------------------------------------|---------------------|-----------------------------------------------|
| € → 0                     | Consig. Nzni degli i                             | Architetti Planincatori Paesaggisti Conserv. [11]   https://imateria.awn.utyse/architettito/corsi_jscnzione/my=mydanno_pr=2018                                                                                         | T.                  | x 🖸 🥹 🕅                                       |
| 👥 Арр 🚬                   | 🧉 area Riservata 🛛 🔉 IMATE                       | AUA AWNLI 💊 ARCHILETITIO Homi 🔮 Corpo Nazionale dei 🗶 — XLima Portal 🗋 CNAPPC : Kegistro U 🔓 Google 🐂 moodle.awn.it. Login 👹 Forum CNAPPC 🐹 corsi inglese                                                              | DoceboLMS > Statis  | stic »                                        |
|                           |                                                  | Home ONSAI M.U.D.E. Assistenza Professione Clienti/Fatture Formazione Altro.                                                                                                    |                     | Store <b>\$ 0.00</b>   Esci                   |
|                           |                                                  |                                                                                                    | Nessuna s           | stampa disponibile.                           |
| $\left( \in \right)$      | Per                                              | Modifica corso:                                                                                                    | 2018 20             | 19 Status                                     |
| $\bigcirc$                |                                                  | Corso 🚓 Iscrizione 🔁 Area riservata agli iscritti                                                                                                    | 2010 20             | Status                                        |
| P Ricerc                  | a 👂 Annulla ricerca                              |                                                                                                    |                     |                                               |
|                           | ponibili 🕗 I miei corsi 🕗 Le                     | 1) Clic <u>ca qui per avviar</u> e il corso                                                                                                    |                     |                                               |
|                           | Titolo<br>LE POLITICHE DI COESION                |                                                                                                    | Stato               |                                               |
| Res and                   |                                                  | 2) Verifica esito del corso                                                                                                    |                     |                                               |
| states                    | INTERNAZIONALIZZAZIO                             | Trascorsa qualche ora dal completamento e attività didattiche E' NECESSARIO recuperarne l'esito.                                                                                                    | ata                 |                                               |
| -                         | INNOVAZIONE CULTURAL<br>ARTO05032018104848T03    |                                                                                                    |                     |                                               |
|                           | ID:ARTO1545                                      |                                                                                                    |                     |                                               |
|                           | LA RIFORMA DELLA NORI<br>LAVORI PUBBLICI, INTROE | Materiale didattico                                                                                                    |                     |                                               |
| ine _                     | NUOVO CODICE DEI CON<br>COME MODIFICATO DAL      |                                                                                                    |                     |                                               |
|                           |                                                  |                                                                                                    | ata                 |                                               |
|                           | ARTO08012018123326T10                            |                                                                                                    |                     |                                               |
|                           |                                                  |                                                                                                    |                     |                                               |
| 10                        |                                                  |                                                                                                    |                     |                                               |
| the second                |                                                  |                                                                                                    | ata                 |                                               |
| -                         | EUROPEI<br>ARTO10052017160546T03                 |                                                                                                    |                     |                                               |
|                           |                                                  |                                                                                                    |                     |                                               |
| ine _                     | DELL'AGIBILITA' A SEGUIT                         |                                                                                                    |                     |                                               |
| Contraction of the second | SISMICI: SCHEDE AeDES e<br>ARTO13042017095016T03 |                                                                                                    | ata                 |                                               |
|                           |                                                  |                                                                                                    |                     |                                               |
| ALC: NO                   |                                                  | LE DA<br>OPEA 2 - Saminari Convenni Giornata Virita Workshon at Similia (art 5.7)                                                                                                    |                     |                                               |
| ine -                     | 2014/2020 - RUOLI E OPP                          | ORTUNITA 2 - Gestione della professione ORDINE ARCHITETTI DI TORINO 09/02/2017 4 Conferm                                                                                                    | nata                |                                               |
|                           |                                                  | Selezionare l'aiuto ?                                                                                                    | © 2018 UfficioWeb v | v.143 📶 PPC                                   |
| <b>6</b>                  | oz X 🛛 w 🔄                                       |                                                                                                    |                     | <ul> <li>12.05</li> <li>05/03/2018</li> </ul> |